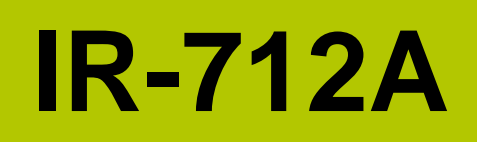

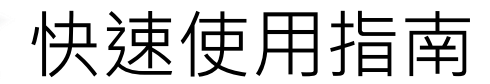

2017 6月, Version 1.3

歡迎使用-------

感謝購買 IR-712A 模組——萬用紅外線學習型遙控模組。本快速使用手冊將提供使用 IR-712A 模組的相關資訊。詳細安裝與使用 IR-712A 模組的資訊,請查閱 使用手冊。

內含物------

除了本『快速安裝指南』外,此產品內容還包括以下配件:

|           |         | 0  | - Je   | R        |         |      |
|-----------|---------|----|--------|----------|---------|------|
|           | IR-712A | CD | CA-IR- | CA-IR-   | CA-0910 | 螺絲起子 |
|           |         |    | SH2251 | SH2251-5 |         |      |
| IR-712A   | X1      | X1 | X2     |          | X1      | X1   |
| IR-712A-5 | X1      | X1 |        | X2       | X1      | X1   |

技術支援------

- IR-712A 使用手冊
   <a href="http://ftp.icpdas.com.tw/pub/cd/usbcd/napdos/ir/ir-712a/manual/">http://ftp.icpdas.com.tw/pub/cd/usbcd/napdos/ir/ir-712a/manual/</a>
- IR-712A 網址

http://m2m.icpdas.com/IR-712A\_TC.html

● ICP DAS 網址

http://www.icpdas.com/

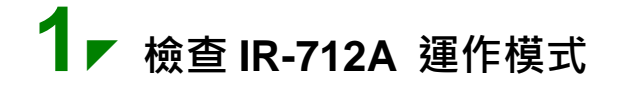

扳動 DIP 開關至 OP 位置。

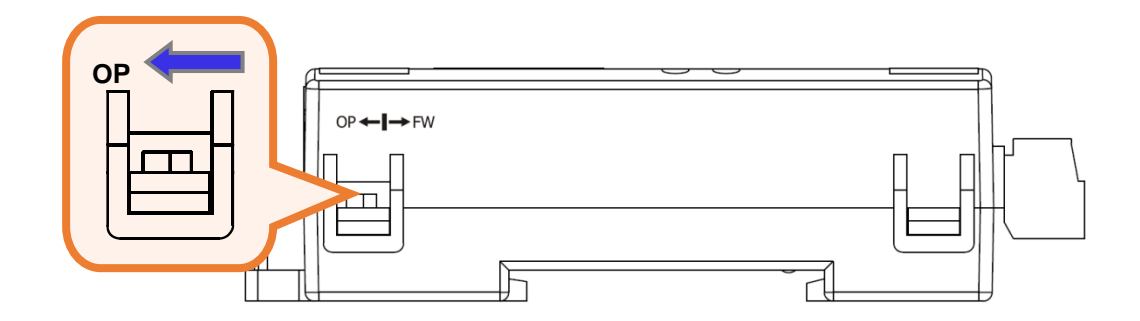

## 2 / 連接 IR-712A 與 PC 之間的序列通訊介面

使用盒裝內隨附之 RS-232 資料傳輸線 (CA-0910)連接於 IR-712A 的 RS-232 通訊介面,如下圖所示。CA-0910 的另一端 DB9 (9 pin)接頭連接於 PC 通訊埠。

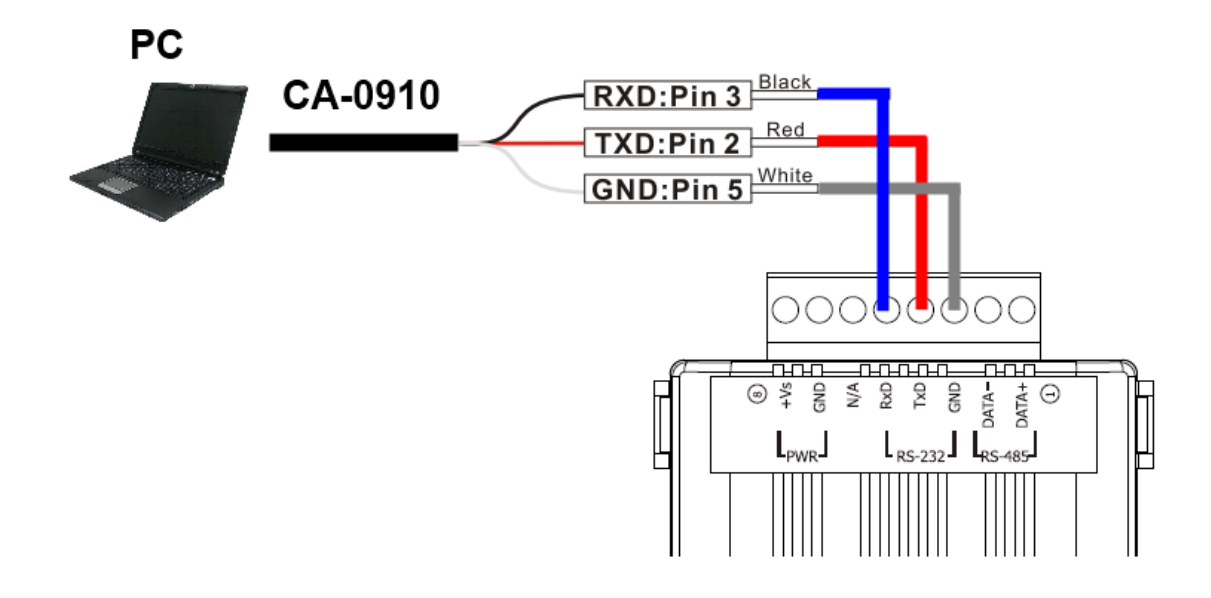

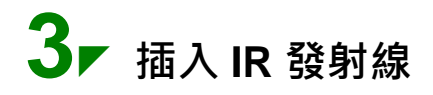

請將 IR 發射線 CA-IR-SH2251 插入 IR Output 1。

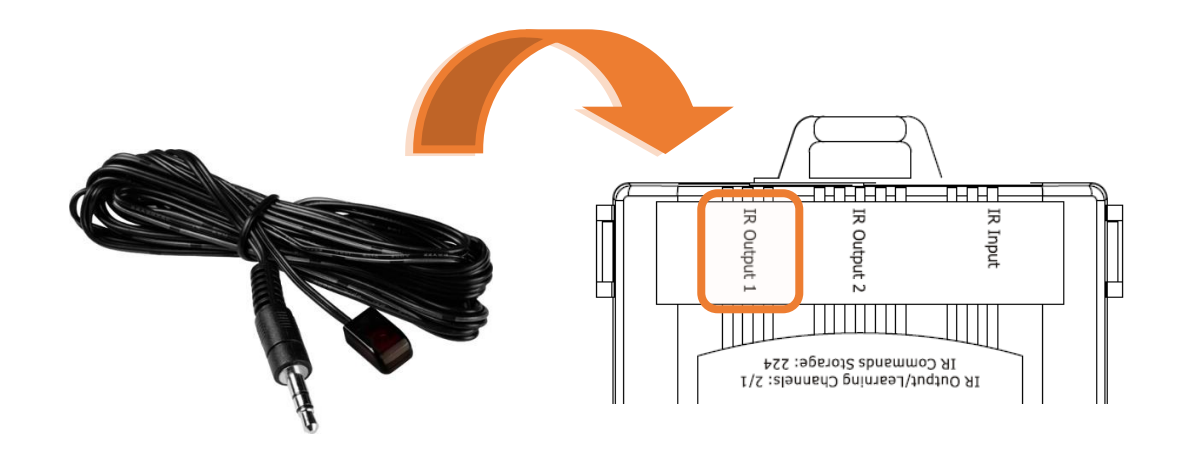

#### **4** *▶* 連接電源

將電源供應器接上 IR-712A 的電源端點·上電後即進入正常操作模式。

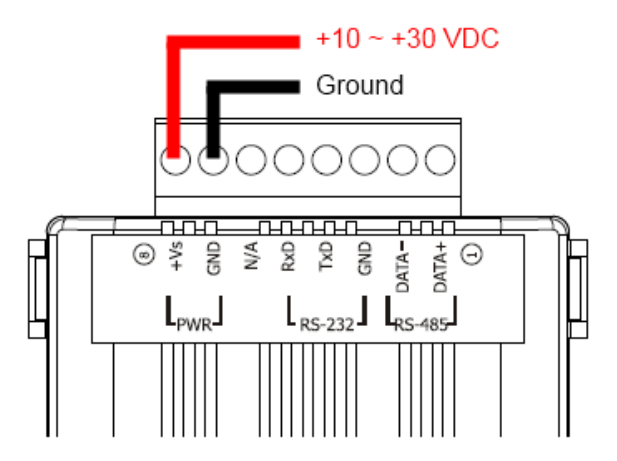

### 5 F 安裝 IR-712A 工具軟體

請至隨附 CD 或網路取得 IR Utility 安裝檔案 IR\_Util\_Setup\_v#\_#\_#.zip。 安裝完畢後,開啟 IR Utility。

CD: \napdos\ir\ir\_utility\

Web: <a href="http://ftp.icpdas.com/pub/cd/usbcd/napdos/ir/ir\_utility/">http://ftp.icpdas.com/pub/cd/usbcd/napdos/ir/ir\_utility/</a>

#### 6 ▶ 與 IR-712A 連接通訊

在 IR utility 起始主畫面的「Module」下拉式方塊選擇 IR-712A, COM Port 選擇電腦與模組連接的序列埠,並選擇通訊預設值: Baud rate = 115200 bps、Parity = None、Data bits = 8、Stop bits = 1、Modbus Net ID = 1,按 下「Connect」按鈕開啟 COM 埠通訊,進入 IR-712A utility 主視窗。

| IR I         | 🔣 IR Utility - v1.2.3.0 |           |                |  |
|--------------|-------------------------|-----------|----------------|--|
| <u>F</u> ile | About                   |           |                |  |
|              | Module:                 | IR-712A 🔹 |                |  |
|              | COM Port:               | COM6 •    | 2              |  |
|              | Baud Rate:              | 115200 🗸  | Grand          |  |
|              | Parity:                 | None 👻    | Connect        |  |
|              | Data Bits:              | 8 🔹       |                |  |
|              | Stop Bits:              | 1         | Open Interface |  |
|              | Net ID:                 | 1 •       |                |  |
|              |                         |           |                |  |

### 7 ▶ 規劃設備數與遙控命令數目

請點選 Utility 之「Set Device & IR Command Quantity」按鈕開啟設定介面。 設定需要三步驟:

| 🔣 IR-712A Utility - COM6                   |                               |                       |  |  |  |  |
|--------------------------------------------|-------------------------------|-----------------------|--|--|--|--|
| <u>File Download Setting Tool H</u> elp    |                               |                       |  |  |  |  |
| Open / Close COM port Set IR Cmds Quantity |                               |                       |  |  |  |  |
| COM Port COM6 🚽 🥏 Parity                   | None   Stop Bits   Open       | Close Set Device & IR |  |  |  |  |
| Baud Rate 115200 - Data Bits               | 8 v Net ID 1 v                | Command Quantity      |  |  |  |  |
| Test and Save Learned IR Commands          |                               |                       |  |  |  |  |
| Device Name :                              | Command Name :                | IR Learning Mode :    |  |  |  |  |
| 1_LDevice                                  | 1_LCommand                    | Learn On Learn Off    |  |  |  |  |
| Run Command Save this Cmd                  | Clear this Cmd Clear All Cmds | Output Channel : 1    |  |  |  |  |

☞ Step 1:設定受控設備的數目。

- (1) 設定 Device Quantity = 1。
- (2) 按 Set 按鍵。
- (3) 按下一步(向右箭頭)按鍵。

| Configure Device and Command Quantity                                    |   |
|--------------------------------------------------------------------------|---|
| Step 1 Step 2 Step 3 1 2<br>Set Device Quantity<br>Device Quantity 1 Set |   |
| Cancel                                                                   | 3 |

☞Step 2:設定設備名稱與該設備所需的 IR 命令數目,便於分類辨識。

(1) 輸入設備名稱(Device Name)與 IR 命令號碼(IR Command Quantity)。

- (2) 按 Set 按鍵。
- (3) 按下一步按鍵。

| Configure Device and Command Quantity      |    |
|--------------------------------------------|----|
| Step 1 Step 2 Step 3                       |    |
| Set Command Device Name & Command Quantity |    |
| Device Name 1_DVD •                        |    |
| Enter Device Name DVD                      |    |
| IR Command Quantity 18 -                   |    |
| Set                                        | -2 |
| Cancel +                                   | -3 |

☞Step 3:設定每個 IR 命令的名稱,以便日後了解該命令的功能。每個命令名稱會前綴一個號碼(例如:1\_Play),此號碼代表儲存於 IR-712A 中的命令編號。

| Configure Device and Command Quantity |          |
|---------------------------------------|----------|
| Step 1 Step 2 Step 3                  |          |
| Set Command Name                      |          |
| Device Name 1_DVD -                   |          |
| IR Command Name 1_Play                |          |
| 2 Enter IR Cmd Name Play              | <b>1</b> |
|                                       |          |
| Cancel CANCEL                         | 4        |

#### 8 ♥ 學習 IR 命令

在 IR utility 之「Test and Save Learned IR Commands」區域:

- (1) 點選 Device Name 與 Command Name 之下拉選單選擇要學習的 IR 命令。
- (2) 點擊 Learn On 按鈕, TR/LN 燈號亮起, IR-712A 進入等待學習狀態。
- (3) 遙控器發射頭對準 IR-712A 模組之 IR Input 矩形孔 · 距離 3 cm 以內 · 短暫地按一下要學習的按鈕 · 學習完畢後 · 模組的 TR/LN 燈號熄滅 · 並將學習結果送回 Utility 暫存 ·
- (4) 選擇 IR 輸出通道 1(Output Channel 1)。
- (5) 將第1通道的 IR 傳輸線發射頭對準受控電器·點擊 Run Command 按 鈕發出 IR 命令·檢視命令是否正確·若電器不作動·重複步驟(2)、(3) 再學習一次。
- (6) 點擊 Save this Cmd 按鈕,將學習資料存入目前 IR 命令項目中。
- (7) 重複以上步驟(1)~(6)學習規劃之所有命令。

另外,下圖藍色虛線框所在矩形是顯示 IR 學習命令的儲存狀態,說明 如下:

- > 紅色: IR 學習資料已經儲存於 Command Name 所示之項目(命令)中。
- ▶ **黃色**:傳回 IR 學習資料,處於暫存狀態,選擇其他命令項目後立即消失。

白色:該 Command Name 項目無學習資料。

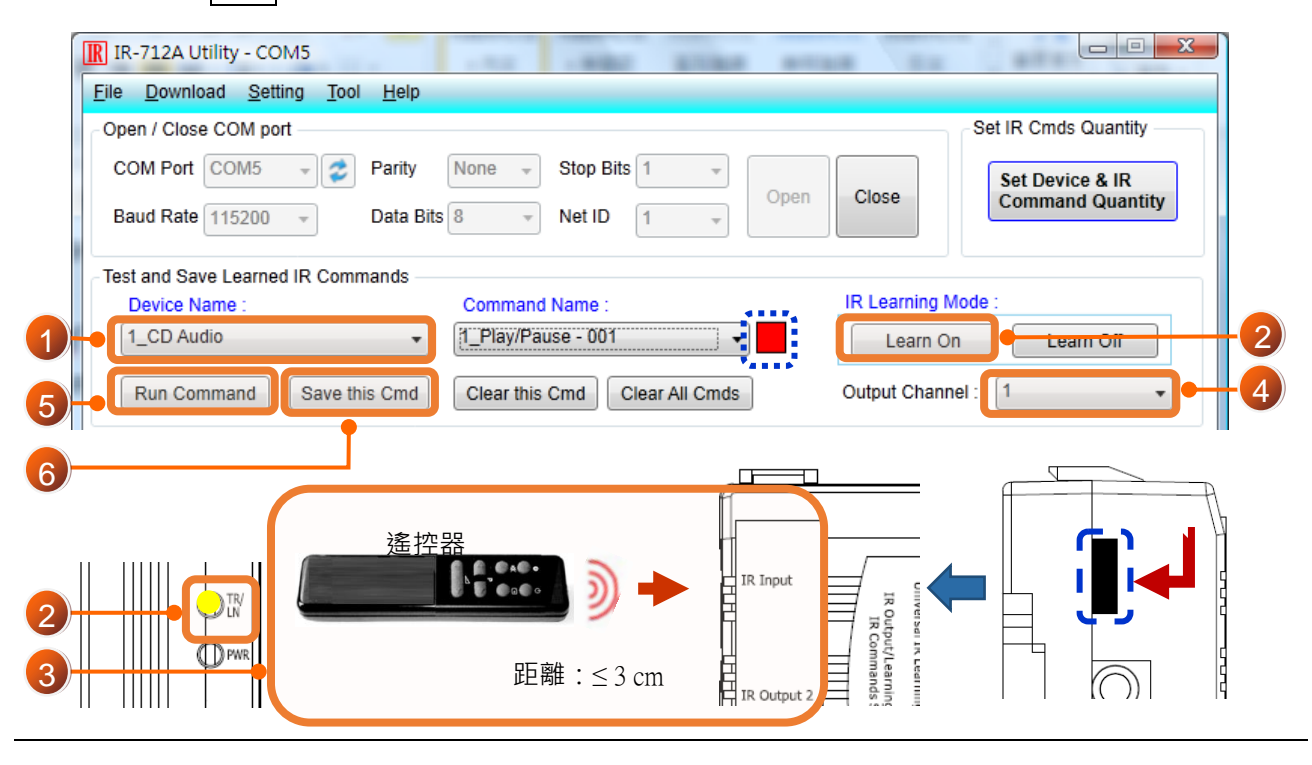

# 9**/** IR 學習命令存入 IR-712A

學習完畢後·點選 Utility 功能表之[Download]-> [Download IR Commands to IR-712A] · 將 IR 學習命令下載至 IR-712A。

| Download IR commands to IR-712A |                                            |       |  |
|---------------------------------|--------------------------------------------|-------|--|
| 0.                              | Downloading Please wait. 22 commands sent. | 100 % |  |
|                                 | Cancel                                     |       |  |

## **10** 测試存入 IR-712A 之 IR 學習命令

- 至「Test IR Commands in IR-712A」區域:
  - (1) 選擇 IR Command No。
  - (2) 選擇 Output Channel=1 。將輸出通道 1 之 IR 發射線頭對準設備。
  - (3) 按下 Transmit from IR-712A 按鈕,若設備作動正確,表學習成功。

|   | Test IR Commands in IR-712A                      |                                               |
|---|--------------------------------------------------|-----------------------------------------------|
|   | IR Command No: 1   Output Channel: 1             | <ul> <li>Transmit from IR-712A - 3</li> </ul> |
|   | Modbus/RTU message (with CRC16) sent to IR-712A: |                                               |
|   | 01 10 04 4F 00 02 04 00 01 00 01 15 1F           | Show Copy                                     |
|   |                                                  |                                               |
|   |                                                  |                                               |
| l |                                                  |                                               |